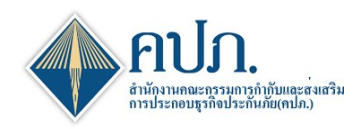

## คู่มือ การลงทะเบียน Certificate

# 1 ขั้นตอนการลงทะเบียน Certificate

1.1 คลิกเมนู **ลงทะเบียน Certificate** เพื่อแสดงหน้าจอในการลงทะเบียน Certificate

| 🔶 สำนักงานคณะ                                                      | ารรมการกำกับและส่งเสริมการปร       | ะกอบธุรกิจประกันภัย                                                                                                  |                                                                                                    | <b>(</b> <sup>0</sup> คิดต่อเรา | สาถามที่พบบ่อย | 19/06/2020 10:44:13 | สรสลี.<br>ทคสอบชีวัด 🕶 |
|--------------------------------------------------------------------|------------------------------------|----------------------------------------------------------------------------------------------------|----------------------------------------------------------------------------------------------------|---------------------------------|----------------|---------------------|------------------------|
| ~                                                                  | 倄 Home > ข้อมูลหลัก > โปรแกรมค้นหา | ข้อมูลทะเบียนรหัสบริษัทประกันภัยต่อต่างประเทศ / บริษัทนายหน้าประกันภัยต่อต่างประเทศ                                  | สำหรับบริษัทประกันภัย > Index                                                                                                    | _                               | 1              |                     | MASM00102              |
| Bashboard                                                          | Q ดับหา 🖸 ล้างหน้าจอ               |                                                                                                    |                                                                                                    |                                 |                |                     |                        |
| 🗋 การตั้งค่าผู้ใช้งาน                                              | กลุ่มบริษัทประกันภัยต่อ            |                                                                                                    | ชื่อบริษัท                                                                                                    |                                 |                |                     |                        |
| <ul> <li>การจัดการ Certificate</li> <li>บริษัทประกันภัย</li> </ul> | เลขจดทะเบียน                       |                                                                                                    | ລັກษณะบริษัท                                                                                                    | [ทั้งหมด]                       |                |                     | ~                      |
| (ลงทะเบียน Certificate                                             | ประเภทบริษัท                       | [ห้งหมด]                                                                                                    | <ul> <li>∽</li> <li>ที่อยู่</li> </ul>                                                                                                    |                                 |                |                     |                        |
| 🗋 การจัดส่งแบบรายงาน                                               | เว็บใชต์                           |                                                                                                    | เบอร์โทรดิตต่อ                                                                                                    |                                 |                |                     |                        |
| (บริษัทประกันภัย)                                                  | สถานะรายการ                        | [ห้งหมด]                                                                                                    | *                                                                                                    | [ทั้งหมด]                       |                |                     | Ý                      |
| การจัดส่งรายงานพัฒนา<br>ดำสิ้นใหมฯ                                 | รหัสบริษัท                         |                                                                                                    |                                                                                                    |                                 |                |                     |                        |
| 🕒 การตรวจสอบผลการจัด                                               |                                    |                                                                                                    |                                                                                                    |                                 |                |                     |                        |
| ส่งข้อมูล                                                          |                                    |                                                                                                    |                                                                                                    |                                 |                |                     |                        |
| 🗋 ข้อมูลหลัก                                                       |                                    |                                                                                                    |                                                                                                    |                                 |                |                     |                        |
| (@                                                                 |                                    |                                                                                                    |                                                                                                    |                                 |                |                     |                        |
|                                                                    |                                    |                                                                                                    |                                                                                                    |                                 |                |                     |                        |
|                                                                    |                                    |                                                                                                    |                                                                                                    |                                 |                |                     |                        |
|                                                                    |                                    |                                                                                                    |                                                                                                    |                                 |                |                     |                        |
|                                                                    |                                    |                                                                                                    |                                                                                                    |                                 |                |                     |                        |
|                                                                    |                                    |                                                                                                    |                                                                                                    |                                 |                |                     |                        |
|                                                                    |                                    |                                                                                                    |                                                                                                    |                                 |                |                     |                        |
|                                                                    |                                    |                                                                                                    |                                                                                                    |                                 |                |                     |                        |
|                                                                    |                                    | สำนึกงานคณะกรรมการกำ<br>22:79 ตนเรือเราโหก แขวจรั<br>พบบัญหาการใช้เจา แลวแต่ลดล Help Q<br>นโยบายความเป็นส่วนด้ว] เด้ | บและส่งเสริมการประกอบธุรกิจประกันภัย<br>พรเกษม เขตจดุจักร กรุงเทพมหานาเคร 10900<br>sk โพร.02-515-3995-9 ต่อ 7625, 7627, 7716 E-mai<br>เนใชและช่อศาหนดการใช้บริการ © 2020 |                                 |                |                     |                        |

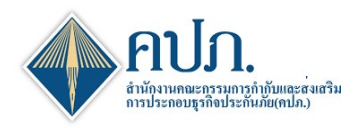

- 2 ขั้นตอนที่1 : Information Entry
  - 2.1 คลิกปุ่ม 🧿 เพื่อแนบไฟล์ Certificate ที่ต้องการลงทะเบียนกับสำนักงาน คปภ.
  - 2.2 ระบบแสดงรายละเอียด Certificate
  - 2.3 คลิกปุ่ม "บันทึกและทำต่อ"
  - 2.4 ระบบแสดงข้อความ "**บันทึกข้อมูลสำเร็จ**" และดำเนินงานไปยัง**ขั้นตอนที่ 2**

| 倄 Home > การตั้งต่าผู้ใช้งาน > ลงทะเบียน Ce | ertificate > Index                                                                                                    |                                              |               |                            |                           | 💭 SECM00401 🚺 🗶 มีตหน้าจอ |
|---------------------------------------------|----------------------------------------------------------------------------------------------------|----------------------------------------------|---------------|----------------------------|---------------------------|---------------------------|
| 🖋 ขั้น<br>Informa                           | ⊖ ขั้นตอบที่ 2<br>Check data                                                                                                    |                                              |               | ⊠″                         | ขั้นตอนที่ 3<br>Completed |                           |
| 🕃 ล้างหน้าจอ] บันทึกและท่าต่อ 🕨 🗲 2.3       | 3                                                                                                    |                                              |               |                            |                           |                           |
| กลุ่มบริษัท *                               | ประกันชีวิต                                                                                                    |                                              |               | ชื่อบริษัท *               | สำนักงาน คปภ. ประกันชีวิต |                           |
| Attach file Certificate                     | O ปี รองรับไฟล์ .cer(≤ 5MB) เท่านั้น                                                                                                    |                                              |               |                            |                           |                           |
|                                             | ชื่อไฟล์                                                                                                    | ขนาดไฟล์ วัน/เวลาที่ Upload                  |               |                            |                           |                           |
| <b>.</b>                                    | TESTSIT_TDID.cer                                                                                                    | 0.0017<br>MB                                 | sa Upload     |                            |                           |                           |
| Serial Number*                              | 0A4537EA42B8CC23                                                                                                    |                                              |               |                            |                           |                           |
| Signature algorithm *                       | sha256RSA                                                                                                    |                                              |               | Signature hash algorithm * | sha256                    |                           |
| Isuser*                                     | C=TH, O=Thai Digital ID Company Limited,                                                                                                    | บันทึกข้อมูลสำเร็จ                           |               |                            | 2.4                       |                           |
| วันที่มีผลบังดับไข้เริ่มต้น *               | 19/06/2019                                                                                                    |                                              |               | ตกลง                       | 18/06/2021                | <b>*</b>                  |
| Subject*                                    | CN=สำนักงานคณะกรรมการกำกับและส่งเสริมกา<br>OID.2.5.4.97=0994000640927, C=TH                                                                          | งกระเหตุกอ่ะเบงกระเททเก                      | циши.),<br>// | Public Key *               | RSA(2048bits)             |                           |
| Authority Key Identifier*                   | KeylD=47 7c 0b 4b 10 17 e2 7d 80 91 d5 c1                                                                                                    | 40 aa 53 0b 28 b7 2f                         | 48            |                            |                           |                           |
| CRL Destitution Point*                      | [1]CRL Distribution Point<br>Distribution Point Name:<br>Full Name:<br>URL=http://www.thaidigitalid.com//t<br>cmd=crt&issuer=CN=Thai+Digital+ID+CA+G | didcag3crl/certdist?<br>3,O=Thai+Digital+ID+ | Company+Limi  |                            |                           |                           |
| เหตุผลการขอลงทะเบียน Certificate *          | ขอไท้ระบบ                                                                                                    |                                              | ~             | รายละเอียดเพิ่มเดิม        | สำนักงาน ดปภ. ประกันชีวิต | Å                         |
|                                             |                                                                                                    | θ <b>2</b> ·                                 | 4 <b>1</b> 8  | 9                          |                           |                           |

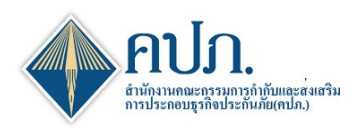

### 3 ขั้นตอนที่2 : Check Data

- 3.1 ระบบแสดงรายละเอียด Certificate
- 3.2 คลิกปุ่ม "**บันทึกและทำต่อ**" เพื่อยืนยันการลงทะเบียน Certificate

| 🔶 สำนักงานคณะกรรมการกำก่                   | ับและส่งเสริมการประกอบธุรกิจประกันม                                                                                                    | กัย                                        |                        |                                    |                              | ( <sup>4)</sup> คิดค่ะ | มหา 3 ศากามพีพบบ่อย 16/06/2020 19:39:48 | สวัสดี,<br>ฉลองราช 🔻 |
|--------------------------------------------|----------------------------------------------------------------------------------------------------|--------------------------------------------|------------------------|------------------------------------|------------------------------|------------------------|-----------------------------------------|----------------------|
| 倄 Home > การตั้งต่าผู้ใช่งาน > ลงทะเบียน C | ertificate > Index                                                                                                    |                                            |                        |                                    |                              |                        | SECM004                                 | 01 🕻 🗙 ปิดหม่าจล     |
| <ul> <li>ขั้น<br/>Inform</li> </ul>        | ตอนที่ 1<br>nation Entry                                                                                                    | 0                                          | 1                      | ขั้ <b>นดอนที่ 2</b><br>Check data |                              | ¥                      | ขั้นตอนที่ 3<br>Completed               |                      |
| บับหักและทำต่อ♥<br>↑ กลุ่มบริษัท *         | ประกันปีวิด                                                                                                    |                                            |                        |                                    | ชื่อบริษัท *                 | สำนักงาน ดปภ. ประก     | ันบีวิต                                 |                      |
| 3.2 Attach file Certificate*               | ชื่อไฟล์                                                                                                    | วัน/เวลาที่ Uploa                          | pload                  |                                    |                              |                        |                                         |                      |
|                                            | LESTSIT_TDID.cer                                                                                                    | 0.0017<br>MB                               | 16/06/2020<br>07:56:05 |                                    |                              |                        |                                         |                      |
| Serial Number*                             | 0A4537EA42B8CC23                                                                                                    |                                            |                        |                                    |                              |                        |                                         |                      |
| Signature algorithm *                      | sha256RSA                                                                                                    |                                            |                        |                                    | Signature hash algorithm *   | sha256                 |                                         |                      |
| Isuser*                                    | Isuser* C=TH, O=Thai Digital ID Company Limited, CN                                                                                                    |                                            |                        |                                    |                              |                        |                                         |                      |
| วันที่มีผลบังดับใช้เริ่มต้น *              | 19/06/2019                                                                                                    |                                            | e                      |                                    | วันที่มีผลบังดับใช้สิ้นสุด * | 18/06/2021             |                                         | <b>m</b>             |
| Subject *                                  | Subject * CN=สำนักงานคณะกรรมการกำกับและส่งเสริมการประกอบธุรกิจประกันภัย(คปก.),<br>OID.2.5.4.97=0994000640927, C=TH                                     |                                            |                        | h                                  | Public Key *                 | RSA(2048bits)          |                                         |                      |
| Authority Key Identifier *                 | KeyID=47 7c 0b 4b 10 17 e2 7d 80 91 d5 c1 4                                                                                                    | 40 aa 53 0b 28 b7 2f 4                     | 18                     | 4                                  |                              |                        |                                         |                      |
| CRL Destitution Point *                    | [1]CRL Distribution Point<br>Distribution Point Name:<br>Full Name:<br>URL=http://www.thaidigitalid.com/tdi<br>cmd=crt&issuer=CN=Thai+Digital+ID+CA+G3 | dcag3crl/certdist?<br>;O=Thai+Digital+ID+0 | Company+Limit          | •                                  |                              |                        |                                         |                      |
| เหตุผลการขอลงทะเบียน Certificate *         | າວຢາ້າຮະນາມ                                                                                                    |                                            |                        | ~                                  | รายละเอียดเพิ่มเติม          | สำนักงาน คปก. ประ      | กันชีวิต                                |                      |
| ผู้สร้างข้อมูล                             | ฉลองราช ประสิทชิวงศ์                                                                                                    |                                            |                        |                                    | วันที่สร้างข้อมูล            | 16/06/2020 07:56:0     | 5                                       | m                    |
|                                            |                                                                                                    |                                            |                        |                                    |                              |                        |                                         |                      |

## 4 ขั้นตอนที่3 : Complete

4.1 ระบบแสดงสถานะการลงทะเบียน Certificate รอเจ้าหน้าที่ คปภ. พิจารณา

| ขั้นดอนที่ 1<br>Information Entry |                      | > <del>D</del>    | B ขึ้นตอนที่ 2<br>Check data |                                  | <b></b> <i>⊠</i> | ขั้นตอนที่ 3<br>Completed |  |
|-----------------------------------|----------------------|-------------------|------------------------------|----------------------------------|------------------|---------------------------|--|
|                                   | ລູ                   | ทะเบียน Certifica | te เรียบร้อย กรุณารอเจ       | ถ้าหน้าที่ คปภ. พิจ <sup>∙</sup> | ารณา             |                           |  |
| ถานะการอนุมัติ*                   | ยืนอันขอลงทะเบียน    |                   | ~                            |                                  |                  |                           |  |
| ผู้สร้างข้อมูล                    | ฉลองราช ประสิทธิวงศ์ |                   | วันที่สร้างข้อมูล            | 16/06/2020 07:56:30              |                  |                           |  |
|                                   |                      |                   |                              |                                  |                  |                           |  |
|                                   |                      |                   |                              |                                  |                  |                           |  |

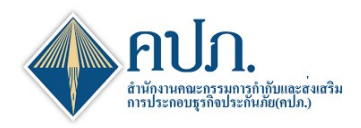

#### 5 ขั้นตอนการค้นหา Certificate ของบริษัทประกันภัย

- 5.1 คลิกเมนู SECM00402:การจัดการ Certificate บริษัทประกันภัย
- 5.2 บริษัทประกันภัยสามารถดำเนินการกรอกรายละเอียดเงื่อนไขในการค้นหาข้อมูล Certificate เฉพาะของบริษัท ประกันภัยได้
- 5.3 คลิกที่ 🤍 ศัมพา เพื่อดำเนินการค้นหาตามเงื่อนไขข้อมูลที่เลือก
- 5.3.1 <u>กรณีพบข้อมูล</u> ระบบแสดงข้อมูลตามเงื่อนไข ข้อมูล Certificate ที่สามารถใช้งานได้ต้องอยู่ใน **สถานะใช้** งานและวันที่ใช้งานก่อน วันที่มีผลบังคับใช้สิ้นสุด
- 5.3.2 <u>กรณีไม่พบข้อมูล</u> บริษัทประกันภัยสามารถดำเนิ้นการลงทะเบียน Certificate ใหม่ผ่านระบบได้
- 5.4 คลิกปุ่ม 🔨 เพื่อแสดงรายละเอียดข้อมูล
- 5.5 คลิกปุ่ม 😂 สำเหน่าจอ เพื่อดำเนินการยกเลิกเงื่อนไขการค้นหา

| 🔶 สำนักงานคณะก                            | ารรมการศ                                                                                                    | າຳກັນແລະສ່งເ             | สริมการปร        | ระกอบธุรกิจประกัน            | ภัย                                                                  |                                                                                     |                     | <b>(</b> <sup>0</sup> คิดต่อเรา                                                                                | สาถามที่พบบ่อย 19/06/2020 10:54:48                                                                                                    | สาสต์,<br>ทดสอบชีวิต 👻                                                                                                    |
|-------------------------------------------|----------------------------------------------------------------------------------------------------|--------------------------|------------------|------------------------------|----------------------------------------------------------------------|-------------------------------------------------------------------------------------|---------------------|----------------------------------------------------------------------------------------------------|----------------------------------------------------------------------------------------------------|----------------------------------------------------------------------------------------------------|
|                                           | A Home                                                                                                    | e > การตั้งค่าผู้ใช้ง    | าน > การจัดก     | าาร Certificate บริษัทประกับ | เกีย > Index                                                         |                                                                                     |                     |                                                                                                    | No. da la companya da la companya da la companya da la companya da la companya da la companya da la companya da                                        | SECM00402                                                                                                    |
| Dashboard                                 | Q ສົນກາ                                                                                                    | 🛙 ล่างหน้าจอ             | -5.5             |                              |                                                                      |                                                                                     |                     |                                                                                                    |                                                                                                    |                                                                                                    |
| 🕒 การตั้งค่าผู้ใช้งาน                     | 1                                                                                                    | a time the               |                  | ประกันชีวิต                  |                                                                      | ~                                                                                   | ริษัท สำนักงาน ด    | ปก. ประกันชีวิต                                                                                                | ~                                                                                                    |                                                                                                    |
| nıstanıs Certificate                      | ช่วงวันเรียอนังดับให้ อาก                                                                                                    |                          |                  |                              | m                                                                    | <b>6</b> 0                                                                          | ба                  | 3                                                                                                    |                                                                                                    |                                                                                                    |
| USBWUSCHUND                               |                                                                                                    | Ser                      | ial Number       |                              |                                                                      | _<br>م                                                                              | 5.2                 |                                                                                                    |                                                                                                    |                                                                                                    |
| - NOVELUBU Ceruncale                      | 5.4                                                                                                    | สถานะการอบมัติ           |                  | [ปรังหมด] 🎽 สถานะการใช้ง่าน  |                                                                      |                                                                                     | ย้งาน [ห้งหมด]      | [ห้งหมด]                                                                                                    |                                                                                                    |                                                                                                    |
| []] การจดสงแบบรายงาน<br>(บริษัทประกันภัย) | Y                                                                                                    |                          |                  |                              |                                                                      | สมเส็จีและมันสัมเริงให้สัมเดิม 🤅                                                    | Kudduoi i i i i i i | da una da Tâna de la companya de la companya de la companya de la companya de la companya de la companya de la |                                                                                                    |                                                                                                    |
| 🕒 การจัดส่งรายงานพัฒนา                    | *                                                                                                    | กลุมบรษท<br>ประกับชีวิต  | สำนักงาน ด       | ขอบวษท<br>พ.ก. ประกับชีวิต   | 237EB23C4EB1A1A4                                                     | isuser 🤟                                                                            | 21/10/2019          | 21/10/2022                                                                                                    | uqu - Subject                                                                                                    |                                                                                                    |
| คาสนาหมฯ                                  | 0                                                                                                    | ประกันชีวิต              | สำนักงาน ค       | าปก. ประกันชีวิต             | 59B68597                                                             | CN=CAT CA ROOT G2. OU=CAT CA.                                                       | 03/10/2018          | 03/10/2021                                                                                                    | CN=CHUBB SAMAGGI INSURANCE                                                                                                    | = [1]CRL Distribution                                                                                                    |
| - การตรวจสอบผลการจัด<br>ส่งข้อมูล         |                                                                                                    |                          |                  |                              |                                                                      | O=CAT Telecom Public Company<br>Limited, C=TH                                       |                     |                                                                                                    | PCL. +<br>E=customerservice.th@chubb.com,                                                                                                    | Distribution Point E<br>OU=CAT CA O=C/                                                                                         |
| 🗋 ข้อมูลหลัก                              |                                                                                                    |                          |                  |                              |                                                                      |                                                                                     |                     |                                                                                                    | OU=TAXID:0107537001510,<br>O=CHUBB SAMAGGI INSURANCE                                                                                                   |                                                                                                    |
| · · · · · · · · · · · · · · · · · · ·     |                                                                                                    | -                        |                  |                              |                                                                      |                                                                                     |                     |                                                                                                    | PCL., L=Bangkok, C=TH                                                                                                    |                                                                                                    |
|                                           | 0                                                                                                    | ประกันชีวิต              | สำนักงาน ด       | าปก. ประกันชีวิต             | 0A4537EA42B8CC23                                                     | C=TH, O=Thai Digital ID Company 19/0<br>Limited, CN=Thai Digital ID CA G3           | 19/06/2019 18       | 18/06/202                                                                                                    | CN=สำมัณจานคณะกรรมการทำกันและส่ง<br>เสริมการประกณฐรกร้างประกันที่อยู่ (แต่ม.),<br>OID.2.5.4.97=0994000640927, C=Ti<br>OID.2.5.4.97=0994000640927, C=Ti | [1]CRL Distribution<br>URL=http://www.th<br>cmd=crl&issuer=C<br>(http://www.thaidig<br>cmd=crl&issuer=C<br>CRL Issuer: Direct/ |
|                                           | ประกันชีวิต สำนักงาน ร                                                                                                    |                          | าปก. ประกันชีวิต | 0A4537EA42B8CC23             | C=TH, O=Thai Digital ID Company<br>Limited, CN=Thai Digital ID CA G3 | 19/06/2019                                                                          | 18/06/202           | CN=สำนักงานคณะกรรมการกำกับและส่ง<br>เสริมการประกอบธุรกิจประกินที่ย(คมภ.).<br>OID.2.5.4.97=0994000640927, C=TH  | [1]CRL Distribution<br>URL=http://www.th<br>i cmd=crl&issuer=C<br>(http://www.thaidig<br>cmd=crl&issuer=C<br>CRL issuer: Directo                       |                                                                                                    |
|                                           | 0                                                                                                    | ประกันชีวิต              | สำนักงาน ค       | าปก. ประกันชีวิต             | 06AB3D                                                               | CN=TOT CA, OU=eBusiness Center,<br>O=TOT Public Company Limited,<br>L=Bangkok, C=TH | 30/08/2018          | 30/08/2020                                                                                                    | E=th_support@th.msig-asia.com,<br>CN=MSIG, OU="MSIG INSURANCE<br>(THAILAND) CO.LTD", O="MSIG<br>INSURANCE (THAILAND) CO.LTD"<br>L=BANGKOK, C=TH        | [1]CRL Distribution                                                                                                    |
|                                           | 0                                                                                                    | ประกันชีวิต              | สำนักงาน ค       | าปก. ประกันชีวิต             | 069111                                                               |                                                                                     | 07/08/2018          | 07/08/2019                                                                                                    | í.                                                                                                    |                                                                                                    |
|                                           | 0                                                                                                    | <mark>ประกันปีวิต</mark> | สำนักงาน ค       | าปก. ประกันชีวิต             | 55B21B1A82BF3806                                                     |                                                                                     | 17/01/2018          | 17/01/2019                                                                                                    | l.                                                                                                    |                                                                                                    |
|                                           | 0                                                                                                    | ป <u>ระกันช</u> ีวิต     | สำนักงาน ค       | เปก. ประกันชีวิต             | 030550                                                               |                                                                                     | 29/11/2016          | 29/11/2018                                                                                                    | (                                                                                                    |                                                                                                    |
|                                           | 0                                                                                                    | ประกันชีวิต              | สำนักงาน ค       | าปภ. ประกันชีวิต             | 0483B2                                                               |                                                                                     | 30/06/2017          | 30/07/2018                                                                                                    | k.                                                                                                    |                                                                                                    |
|                                           | <<br>Epport [] แสดง 1 ถึง 9 จาก 9 รายการ ก่อนหน้า                                                                                                    |                          |                  |                              |                                                                      |                                                                                     |                     |                                                                                                    | หน้า 1 สัดไป                                                                                                    |                                                                                                    |
|                                           | สำนักงานตอนราชมการกำให้และส่องเสื้อหารประกอบรูดในประโทศ<br>22/75 ถมน้ำสารใหม่คน แรงจริงการประม และผริจักรกรุงทางประกอบรูกจริง<br>พบบธิจุญหาวไปสาร กลุ่มงาสินอง Hota 2023 (559/56-1777)<br>มายนายจามปัญหาวินองที่ปุ สื่อมารีและชาตารประกอบรูกวินอง<br>มายนายจามปัญหาวินองการประกอบรูกวินอง |                          |                  |                              |                                                                      |                                                                                     |                     |                                                                                                    |                                                                                                    |                                                                                                    |